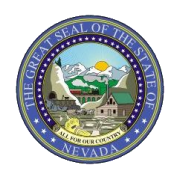

## PROVIDER QUICK REFERENCE GUIDE: Member Focused Viewing Function

This document provides six easy steps to using the Member Focused Viewing function in the Electronic Verification System (EVS). The Member Focused Viewing function allows providers/users to view a summary of all members' information on one page, based on the last 10 members previously viewed in EVS. For more details regarding Member Focused Viewing, please review Chapter 2 of the EVS User Manual at: <a href="https://www.medicaid.nv.gov/providers/evsusermanual.aspx">https://www.medicaid.nv.gov/providers/evsusermanual.aspx</a>

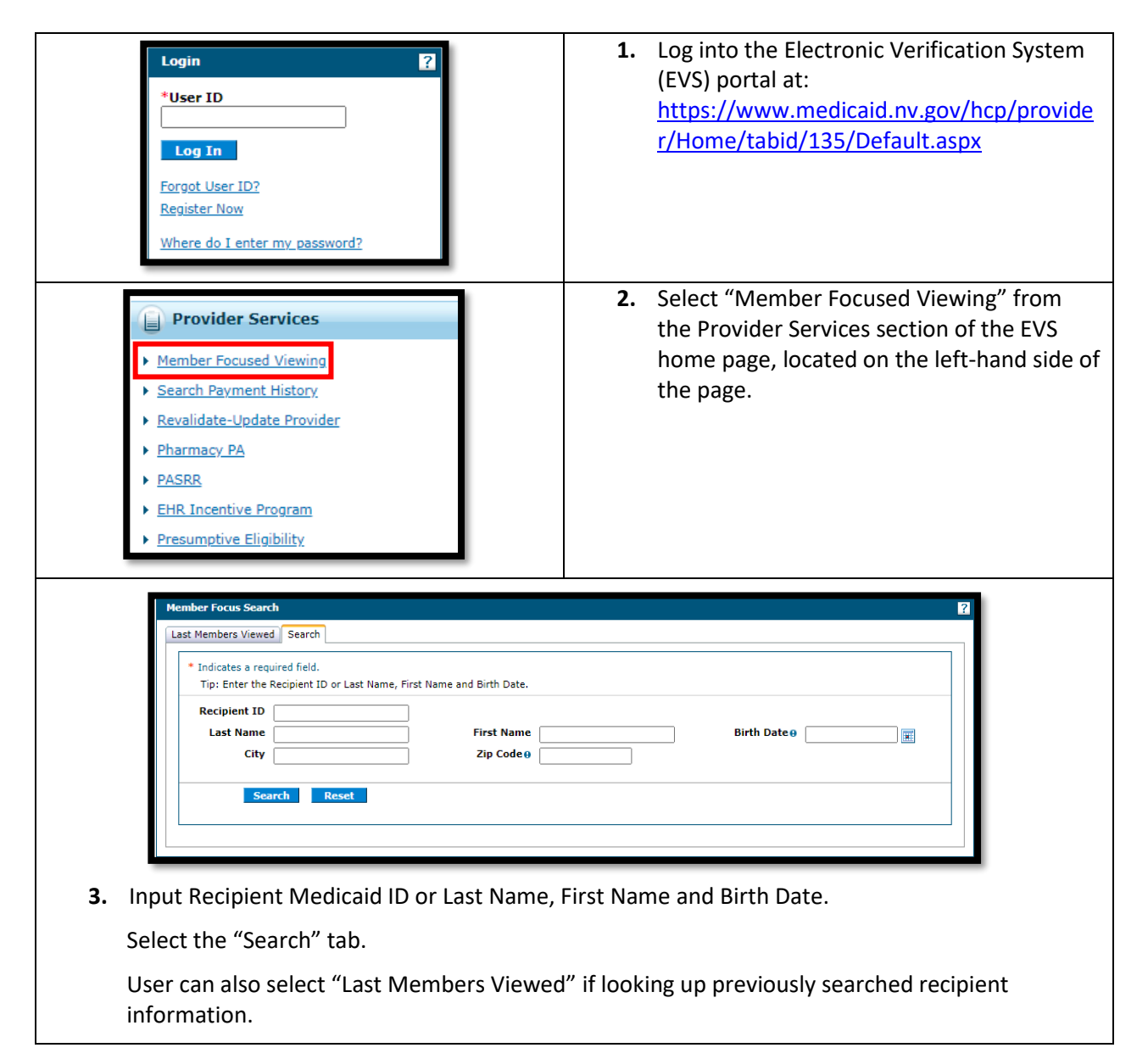

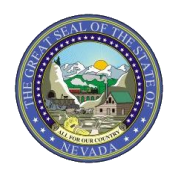

## Nevada Medicaid/Nevada Check Up

## PROVIDER QUICK REFERENCE GUIDE: Member Focused Viewing Function

| Bil cum la                                                                         | an Frenc Courts 7                                                                      |
|------------------------------------------------------------------------------------|----------------------------------------------------------------------------------------|
|                                                                                    | Member Viewed Cased                                                                    |
| * j                                                                                | Indicates a required field.                                                            |
|                                                                                    | Tip: Enter the Recipient ID or Last Name, First Name and Birth Date.                   |
|                                                                                    | Recipient ID 86221171620                                                               |
|                                                                                    | Last Name Birth Date 9                                                                 |
|                                                                                    | City Zip Code®                                                                         |
|                                                                                    | Search Reset                                                                           |
| Se                                                                                 | earch Results                                                                          |
| Cli                                                                                | lick on the Recipient below to access the Member Focus View.                           |
|                                                                                    | Iotal Records : 1                                                                      |
| 862                                                                                | Rectingent to rectingent a gender print Late City all Code                             |
|                                                                                    |                                                                                        |
|                                                                                    |                                                                                        |
|                                                                                    | a will then an access heles, the second with the Click on the resident's name to view. |
| 4. Results                                                                         | s will then appear below the search criteria. Click on the recipient's name to view    |
| additio                                                                            | onal information.                                                                      |
|                                                                                    | E On the Member in Focus page users can:                                               |
| Member in Focus: ZALF M WPOP                                                       | dates to: 60221171620 5. On the Member in Focus page, users can:                       |
|                                                                                    | Verify Coverage Details                                                                |
|                                                                                    |                                                                                        |
| Submit and View Claims                                                             |                                                                                        |
| Submit and View Prior Authorization                                                |                                                                                        |
|                                                                                    |                                                                                        |
| 1 52                                                                               |                                                                                        |
|                                                                                    | -                                                                                      |
| Other Details                                                                      |                                                                                        |
| Secure Correspondence<br>Review previously sent messa<br>send new secure messages. | ages or                                                                                |
| 🐞 Member Details                                                                   | S Coverage Details                                                                     |
| Recipient ID                                                                       | Coverage Effective Date End Date                                                       |
| Birth Date                                                                         | Medicaid Fee For Service 08/11/2020 08/31/2020                                         |
| City<br>State                                                                      | Non Emergency Transportation 08/11/2020 08/31/2020                                     |
| Gender<br>Primary Language                                                         | Cart Management Organization 08/11/2020 08/31/2020                                     |
|                                                                                    | View slipbility.verification.information                                               |
| Rour Member Claims                                                                 |                                                                                        |
| Medical/Dental                                                                     |                                                                                        |
| Submit a Professional Claim                                                        | Submit a Dental Claim                                                                  |
| <ul> <li>Submit an Institutional Claim</li> </ul>                                  |                                                                                        |
|                                                                                    | There are no claims for this member.                                                   |
|                                                                                    |                                                                                        |
| Your Member Authoriza                                                              | ations                                                                                 |
| Submit an Authorization                                                            |                                                                                        |
|                                                                                    | There are no authorizations for this member.                                           |
|                                                                                    |                                                                                        |
|                                                                                    |                                                                                        |
|                                                                                    |                                                                                        |
| M                                                                                  | ember in Focus: ZALF M WPOP <u>Change</u> ID: 86221171620 <u>Close Member Focus</u> X  |
| _                                                                                  |                                                                                        |
| 6 Salact                                                                           | "Change" or "Close Member Focus" to start a new search for a different recipient       |
|                                                                                    | change of close member rocus to start a new search for a unreferit recipient.          |